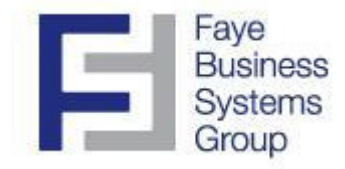

# **Faye Business Systems Group**

## Enhancement for Sage MAS 90 and MAS 200

# **Quick Physical Count Entry**

### Overview

Our **Quick Physical Count Entry** screen streamlines the process of entering physical counts into MAS90 or MAS200. Unlike the standard Physical Count Entry process, you're not required to *Freeze Inventory* ahead of time nor are you required to enter the count in any pre-defined order. You can enter counts quickly and easily in any way that makes sense for your organization. When you're done entering the "quick count", our enhancement immediately imports the data into MAS90's standard *Physical Count Entry* function so that standard MAS90 physical count processes would then apply.

## **Key Features & Functions**

- Enter item counts in any order
- Enter the same item multiple times
- All entry on one simple screen
- Enter by item count or box count
- Inventory can be frozen or not
- Inventory count automatically imported into standard Physical Count Entry screens

#### Faye Business Systems Group Enhancement for Sage MAS 90 and MAS 200 Quick Physical Count Entry

- 1. Launch MAS90.
- 2. Select **Inventory Management** from the *MAS90 Modules Menu*.
- 3. Select **Quick Physical Count Entry** the *Inventory Physical Menu*.

| 🙀 Quick Physical Count Entry |          | ×                       |
|------------------------------|----------|-------------------------|
| Count Sheet Number           | 123456 🔍 |                         |
| Warehouse                    | 001 🔍    | SA&Y                    |
| Item Number                  | 14×10×6  | GENERIC BOX             |
| Sequence No                  | 00 9     |                         |
| Number of Cartons            | 1        |                         |
| Pieces per Carton            | 5        |                         |
| Quantity Counted             | 5        |                         |
|                              | Accept   | <u>Cancel D</u> elete 🕁 |

4. When done entering the count, you are prompted to import the count into the MAS90 standard Physical Count Entry screen.

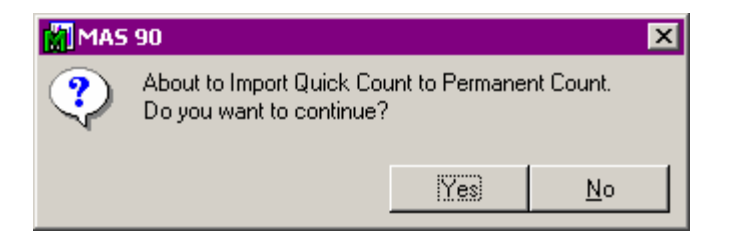

5. Standard MAS90 processing then takes over.